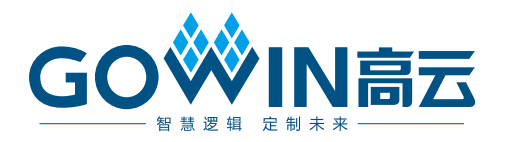

## GWU2X Cable 驱动安装指南

UG1008-1.0, 2022-05-12

#### 版权所有 © 2022 广东高云半导体科技股份有限公司

GO IN 高云, Gowin, 高云均为广东高云半导体科技股份有限公司注册商标,本手册中提到的其他任何商标,其所有权利属其拥有者所有。未经本公司书面许可,任何单位和个人都不得擅自摘抄、复制、翻译本文档内容的部分或全部,并不得以任何形式传播。

#### 免责声明

本文档并未授予任何知识产权的许可,并未以明示或暗示,或以禁止发言或其它方式授予任何 知识产权许可。除高云半导体在其产品的销售条款和条件中声明的责任之外,高云半导体概不 承担任何法律或非法律责任。高云半导体对高云半导体产品的销售和/或使用不作任何明示或 暗示的担保,包括对产品的特定用途适用性、适销性或对任何专利权、版权或其它知识产权的 侵权责任等,均不作担保。高云半导体对文档中包含的文字、图片及其它内容的准确性和完整 性不承担任何法律或非法律责任,高云半导体保留修改文档中任何内容的权利,恕不另行通知。 高云半导体不承诺对这些文档进行适时的更新。

#### 版本信息

| 日期         | 版本  | 说明    |
|------------|-----|-------|
| 2022/05/12 | 1.0 | 初始版本。 |

## 目录

| 目 | 录   |                 | . i |
|---|-----|-----------------|-----|
| 图 | 目录  |                 | ii  |
| 表 | 日录  |                 | iii |
| 1 | 功能  | 6简介             | 1   |
| 2 | 驱动  | 的安装和卸载          | 2   |
|   | 2.1 | 使用 Zadig 安装驱动程序 | . 2 |
|   | 2.2 | 卸载驱动程序          | . 4 |
| 3 | 动态  | ₅库的引用           | 5   |
| 术 | 语、  | 缩略语             | 6   |
| 技 | 术支  | 持与反馈            | 7   |

i

图目录

| 图 2-1 选择"List All Device"选项 | 2 |
|-----------------------------|---|
| 图 2-2 选择需要安装驱动的设备           | 3 |
| 图 2-3 选择要安装的驱动程序            | 3 |
| 图 2-4 打开设备管理器               | 4 |
| 图 2-5 卸载设备                  | 4 |

表目录

## **1**功能简介

GWU2X Cable 是高云第四款在线配置和仿真器,基于高云 Gobridge ASSP GWU2X 产品线制作,可用于 USB 向 JTAG\SPI\IIC 等同步串行通信协议进行数据转换,其 TCK 时钟频率目前设定为固定的 1.33Mhz,用于配置或调试高云所有系列 FPGA 产品。

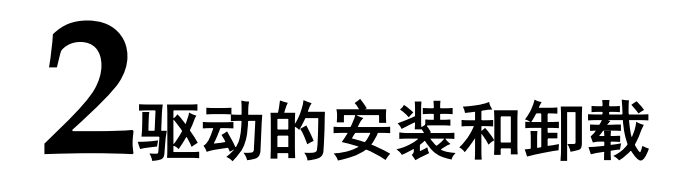

Windows 系统使用 Zadig 进行安装驱动程序, Linux 或 MacOS 系统自带 驱动程序。

## 2.1 使用 Zadig 安装驱动程序

下载并保存 Zadig 驱动安装程序: https://github.com/pbatard/libwdi/releases/download/v1.4.1/zadig-2.7.exe。

连接 GWU2X 设备到电脑 USB 接口,双击打开 Zadig(需要管理员权限), 点击 Options,勾选"List All Device"选项,此时会列举出所有连接到电脑的 USB 设备。

| 🗾 Zadi    | g      |                                                                           | – 🗆 ×                                          |
|-----------|--------|---------------------------------------------------------------------------|------------------------------------------------|
| Device    | Op     | tions Help                                                                |                                                |
|           | ~      | List All Devices                                                          |                                                |
| USB2.0    | ~      | Ignore Hubs or Composite Parents                                          | ✓ ☐ Edit                                       |
| Driver    | ×<br>、 | Create a Catalog File<br>Sign Catalog & Install Autogenerated Certificate | More Information<br>WinUSB (libusb)            |
|           |        | Advanced Mode<br>Log Verbosity >                                          | libusb-win32<br>libusbK<br>WiaLISR (Microsoft) |
| 8 devices | fou    | ind.                                                                      | Zadig 2.5.730                                  |

图 2-1 选择"List All Device"选项

选择需要安装驱动的设备 GWU2X。

图 2-2 选择需要安装驱动的设备

| Zadig —                                                                                            |        |           |            |  |  |
|----------------------------------------------------------------------------------------------------|--------|-----------|------------|--|--|
| <u>D</u> evice <u>O</u> ptions <u>H</u> elp                                                        |        |           |            |  |  |
|                                                                                                    |        |           |            |  |  |
| USB Receiver (Interface 2)                                                                         |        | ~         | Edit       |  |  |
| USB Receiver (Interface 2)<br>USB Receiver (Interface 1)<br>USB Receiver (Interface 0)<br>USB 输入设备 |        | at        | ion        |  |  |
| Dual RS232-HS (Interface 0) GWU2X Dual RS232-HS (Interface 1)                                      |        |           |            |  |  |
| WCID <sup>1</sup>                                                                                  | WinUSB | (Microsof | <u>ft)</u> |  |  |
| 7 devices found.                                                                                   | Z      | adig 2.   | 5.730      |  |  |

选择要安装的驱动程序,使用 libusb+WinUSB 的形式,请选择 WinUSB。

#### 图 2-3 选择要安装的驱动程序

| 🖪 Zadig                                                                                                    | _                                                 |                                                 | ×               |
|----------------------------------------------------------------------------------------------------|---------------------------------------------------|-------------------------------------------------|-----------------|
| <u>D</u> evice <u>Options</u> <u>H</u> elp                                                                         |                                                   | ~                                               | ] Edit          |
| Driver         (NONE)           USB ID         33AA         0120           WCID 2         X         Install Driver | More I<br>WinUSE<br>libusb-v<br>libusbK<br>WinUSE | informati<br>3 (libusb)<br>vin32<br>3 (Microsof | on<br><u>t)</u> |
| 7 devices found.                                                                                                   |                                                   | Zadig 2.                                        | 5.730           |

点击"Install Driver"<sup>[1]</sup>按钮安装驱动。稍等片刻即可完成驱动安装。

#### 注!

若当前未安装驱动,该按钮显示为"Install Driver";若当前安装了其他驱动,则显示为"Replace Driver"。

### 2.2 卸载驱动程序

卸载驱动程序时,连接 GWU2X 设备到电脑,打开 windows 设备管理器, 在"通用串行总线设备"列表中,找到 GWU2X 设备。右单击该设备名称, 在弹出菜单中选择"卸载设备"选项。

#### 图 2-4 打开设备管理器

| ▋ 设备管理器                 | _   | ×    |
|-------------------------|-----|------|
| 文件(F) 操作(A) 查看(V) 帮助(H) |     |      |
| ↓                       | ۹ ک |      |
|                         |     | •    |
|                         |     |      |
|                         |     |      |
| > 🔤 人体学输入设备             |     |      |
| > 📓 软件设备                |     |      |
| > 📑 软件组件                |     |      |
| > 📫 声音、视频和游戏控制器         |     |      |
| > 🕕 鼠标和其他指针设备           |     |      |
| > 🏺 通用串行总线控制器           |     | - 11 |
| 🖌 🗸 🏺 通用串行总线设备          |     |      |
| 🏺 GWU2X                 |     |      |
| > 🚠 图像设备                |     |      |
| > 🚽 网络适配器               |     |      |
| > 🏣 系统设备                |     |      |
| > 🥃 显示适配器               |     |      |
| > 🖬 音频输入和输出             |     |      |
|                         |     | ~    |
|                         |     |      |

在弹出的对话框中,先勾选"删除此设备的驱动程序软件",再点击卸载 按钮,即可卸载驱动程序。

#### 图 2-5 卸载设备

| 卸载设备   |            |    | ×  |
|--------|------------|----|----|
| I      | GWU2X      |    |    |
| 警告: 将/ | 人系统中卸载此设备。 |    |    |
|        | 设备的驱动程序软件。 |    |    |
|        |            | 卸載 | 取消 |

# 3 动态库的引用

在 Programmer 中需要拷贝 libusb 的动态链接库之后才能正常使用 GWU2X Cable。libusb 动态库下载地址为 <u>https://github.com/libusb/libusb/releases/download/v1.0.22/libusb-1.0.22.7z</u>, 此版本可以兼容 Programmer2.0.X 版。解压后将 libusb-1.0.22.7z\MS32\dll\ libusb-1.0.dll 拷贝到 X:\Gowin\Gowin\_V1.9.X\Programmer\bin\目录下即 可。

拷贝完成后, Programmer 即可正常使用 GWU2X Cable。

## 术语、缩略语

表 A-1 中列出了本手册中出现的相关术语、缩略语及相关释义。

#### 表 A-1 术语、缩略语

| 术语、缩略语 | 全称                       | 含义      |
|--------|--------------------------|---------|
| USB    | Universal Serial Bus     | 通用串行总线  |
| IIC    | Inter-Integrated Circuit | 两线式串行总线 |

## 技术支持与反馈

高云半导体提供全方位技术支持,在使用过程中如有任何疑问或建议,可 直接与公司联系:

网址: <u>www.gowinsemi.com.cn</u> E-mail: <u>support@gowinsemi.com</u>

Tel: +86 755 8262 0391

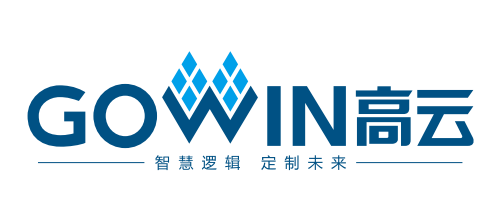